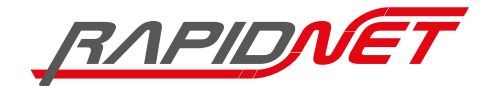

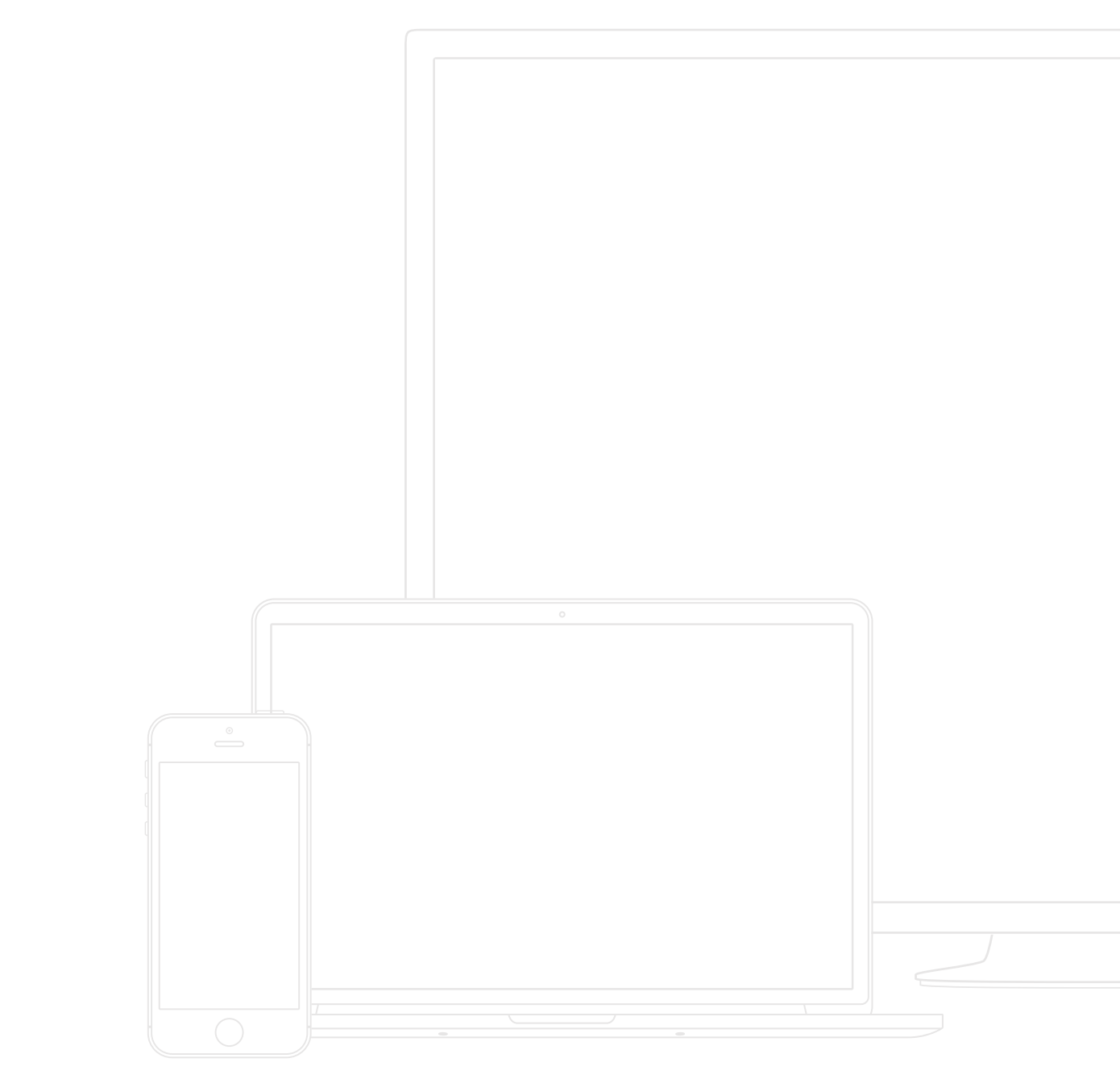

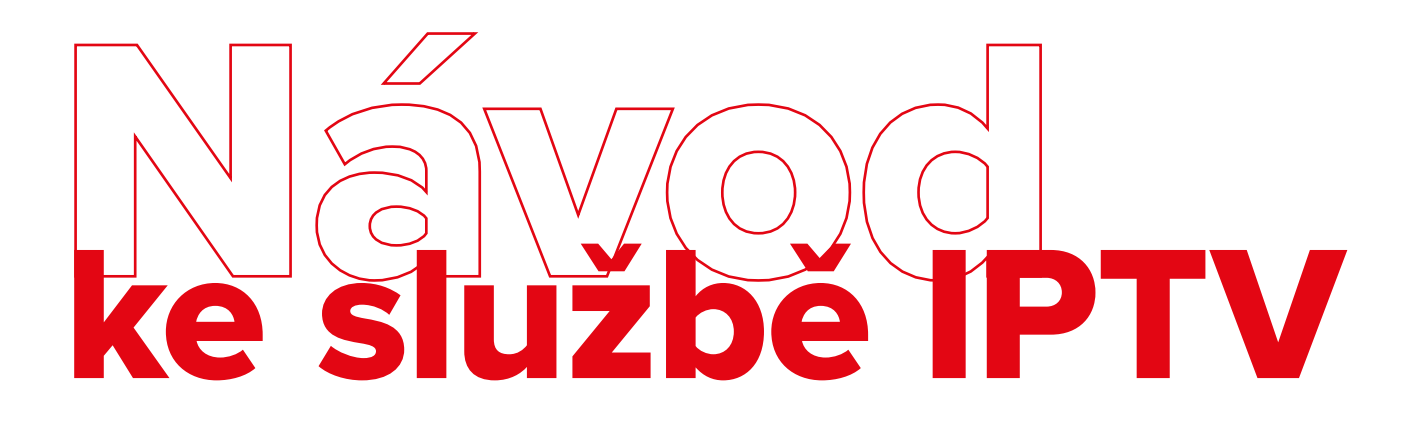

Služba RapidNet TV vám přináší jedinečný zážitek v podobě sledování televizního vysílání s možností zpětného přehrávání. Díky dodávaným aplikacím můžete pohodlně sledovat televizi také na svých mobilních telefonech, tabletech, noteboocích a dalších zařízeních. Jsme rádi, že využíváte naši službu a přejeme vám mnoho skvělých zážitků při sledování vašich oblíbených pořadů.

# Obsah

| 1.         | Registrace set-top boxu                        |
|------------|------------------------------------------------|
| 2.         | Registrace smart TV                            |
| 3.         | Uživatelské profily                            |
|            | 3.1 Výběr profilu                              |
|            | 3.2 Vlastnosti uživatelských profilů6          |
|            | 3.3 Vytvoření a správa uživatelských profilů8  |
| <b>4</b> . | Ovládání TV aplikace                           |
|            | 4.1 Popis typických tlačítek u ovladačů9       |
|            | 4.2 Domů                                       |
|            | 4.3 Sledování živého vysílání 10               |
|            | 4.4 Archiv pořadů - program                    |
|            | 4.5 Nahrávání pořadů11                         |
|            | 4.6 Vyhledávání pořadů 12                      |
|            | 4.7 Informace o pořadu 12                      |
|            | 4.8 Ovládání přehrávače                        |
|            | 4.9 Rodičovský zámek                           |
|            | 4.10 Nastavení                                 |
| 5.         | Nové funkce domovské stránky15                 |
|            | 5.1 Spuštění aplikace do domovské stránky 15   |
|            | 5.2 Skupiny kanálů na domovské stránce         |
|            | 5.3 Vlastní skupiny pořadů na domovské stránce |
| 6.         | Reklamní sdělení a upozornění na pořady17      |
|            | 6.1 Typy upozornění                            |
| 7.         | Párování QR kódem17                            |
| 8.         | Ostatní aplikace                               |
|            | 8.1 Mobilní aplikace                           |
|            | 8.2 Webová aplikace                            |
|            | 8.3 Aplikace Apple TV 21                       |
|            | 8.4 Další platformy22                          |

# 1. Registrace set-top boxu

Abyste mohli službu IPTV používat prostřednictvím set-top boxu, je nejprve nutné ho uvést do provozu. K tomu je potřeba udělat dva jednoduché kroky:

### 1. Vygenerovat párovací kód

Pokud jste již párovací kód obdrželi, tento krok přeskočte. Ve webovém prohlížeči otevřete stránku na adrese <u>live.rapidnet.tv</u>. Pro přihlášení použijte přihlašovací údaje, které jste obdrželi po objednání služby. Po přihlášení vyberte volbu **Přidat zařízení**. Zařízení pojmenujte (např. Set-top box obývák) a zvolte **Uložit**. U zaregistrovaného zařízení se objeví párovací kód.

### 2. Autorizovat set-top box pomocí párovacího kódu

Set-top box musí být zapnutý, propojený s TV a připojený k internetu. Podrobnosti naleznete v manuálu od výrobce set-top boxu. Vygenerovaný párovací kód vložte pomocí dálkového ovladače set-top boxu do autorizační obrazovky a potvrďte. Set-top box je od této chvíle autorizován a můžete začít službu používat.

|   |        |        |                 |                           |            |            | ¢      |
|---|--------|--------|-----------------|---------------------------|------------|------------|--------|
| N | 🏠 Domů | Ţ Živě | Progr           | am 🗗                      | Nahrané    | Яμ         | lledán |
|   |        |        |                 |                           |            |            |        |
|   |        | S      | Správ           | va za                     | aříze      | ení        |        |
|   |        | 0      | ) Přidat zaříze | ení                       | Autor      | izovat pro | hlížeč |
|   |        |        |                 |                           |            |            |        |
|   |        | Sei    | t-top-box       | V ložnice<br>árovací kód: | 407721     |            |        |
|   |        |        |                 |                           |            |            |        |
|   |        | Γ      | i               | MAC v pra                 | covně Toto | zařízení   |        |

# 2. Registrace smart TV

Abyste mohli službu IPTV používat prostřednictvím smart TV, je nejprve nutné ji autorizovat. K tomu je potřeba udělat dva jednoduché kroky:

### 1. Vygenerovat párovací kód

Pokud jste již párovací kód obdrželi, tento krok přeskočte. Ve webovém prohlížeči otevřete stránku na adrese <u>live.rapidnet.tv.</u> Pro přihlášení použijte přihlašovací údaje, které jste obdrželi po objednání služby. Po přihlášení vyberte volbu **Přidat zařízení**. Zařízení pojmenujte (např. Smart TV obývák) a zvolte **Uložit**. U zaregistrovaného zařízení se objeví párovací kód.

### 2. Autorizovat smart TV pomocí párovacího kódu

Smart TV musí být připojena k internetu. Stáhněte si aplikaci RapidNet TV a po jejím spuštění vložte vygenerovaný párovací kód pomocí dálkového ovladače do autorizační obrazovky a odešlete. Smart TV je od této chvíle autorizována a můžete začít službu používat.

|                     |                    | Ð | • | - |  |
|---------------------|--------------------|---|---|---|--|
|                     |                    |   |   | × |  |
| O Přida             | <u>at zařízení</u> |   |   |   |  |
| Pojmenujte zařízení | ULOŽIT             |   |   |   |  |
|                     |                    |   |   |   |  |
|                     |                    |   |   |   |  |
|                     |                    |   |   |   |  |
|                     |                    |   |   |   |  |

# 3. Uživatelské profily

Funkce umožňuje každému členovi domácnosti mít vlastní personalizovaný účet v rámci jednoho předplatného IPTV služby. Tato funkce zajišťuje individuální nastavení a zážitek ze sledování pro každého uživatele.

# 3.1 Výběr profilu

Při vstupu na obrazovku je vybraný první profil, založený operátorem. Šipkami do stran se pohybujete mezi profily nebo se dostanete na tlačítko pro založení nového profilu. Šipkou nahoru se přesunete na úpravu profilu a šipkou dolu na možnost "Příště nezobrazovat a použít vybraný profil".

# 3.2 Vlastnosti uživatelských profilů

### Individuální nastavení a personalizace

Každý uživatel může nastavit vlastní předvolby, jako jsou oblíbené kanály a pořady, preferované jazyky, vlastní nastavení domovské stránky apod.

### Rodičovská kontrola

Profily lze chránit PIN kódem a umožňují rodičům nastavit omezení pro děti.

### Dětský profil

Omezuje možnosti nastavení a obsahuje pouze vybrané kanály.

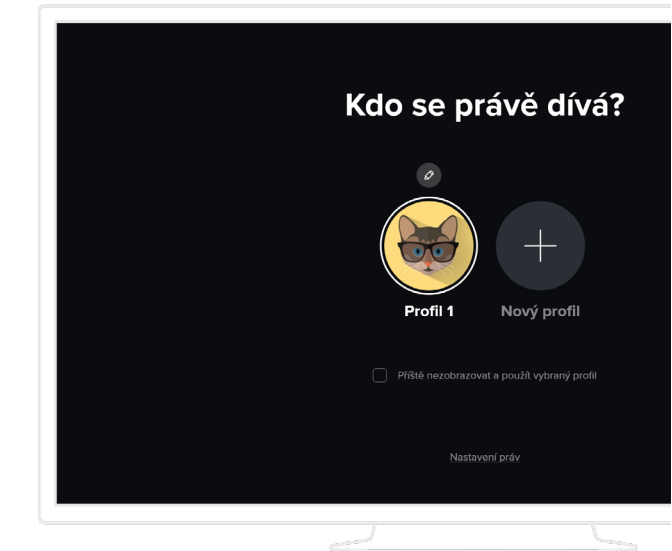

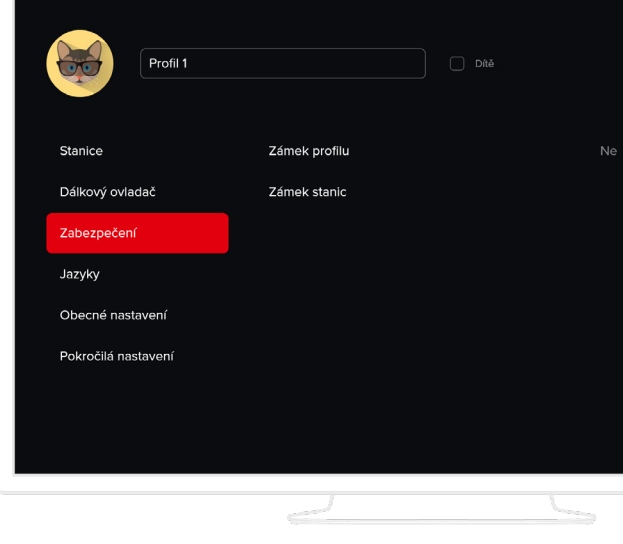

### Historie sledování

Každý profil si uchovává vlastní historii sledování, což usnadňuje pokračování v rozkoukaných pořadech.

### Vlastní nahrávky

Všechny pořady, které si uživatel nahrál spadají pod konkrétní profil a zlepšují tak přehlednost nahrávek.

### Přístup z více zařízení

Profily jsou synchronizovány napříč všemi typy zařízení, což umožňuje uživatelům přístup ke svým nastavením a historii sledování odkudkoli.

### Výběr profilu pro konkrétní zařízení

Pokud víte, že pro konkrétní zařízení budete používat pouze jeden profil a nechcete být při každém spuštění aplikace obtěžování výběrem profilů, můžete zaškrtnout možnost "Příště nezobrazovat a použít vybraný profil". Po následném přihlášení pod konkrétním profilem se již obrazovka pro výběr profilů nebude zobrazovat. Tuto volbu lze zpětně zrušit.

### Nastavení práv

Na této obrazovce můžete nastavit zda lze vytvářet, upravovat a mazat jednotlivé profily bez nutnosti zadání administrátorského PINu. Administrátorský PIN doporučujeme změnit, protože ve výchozím stavu je shodný s Rodičovským PINem.

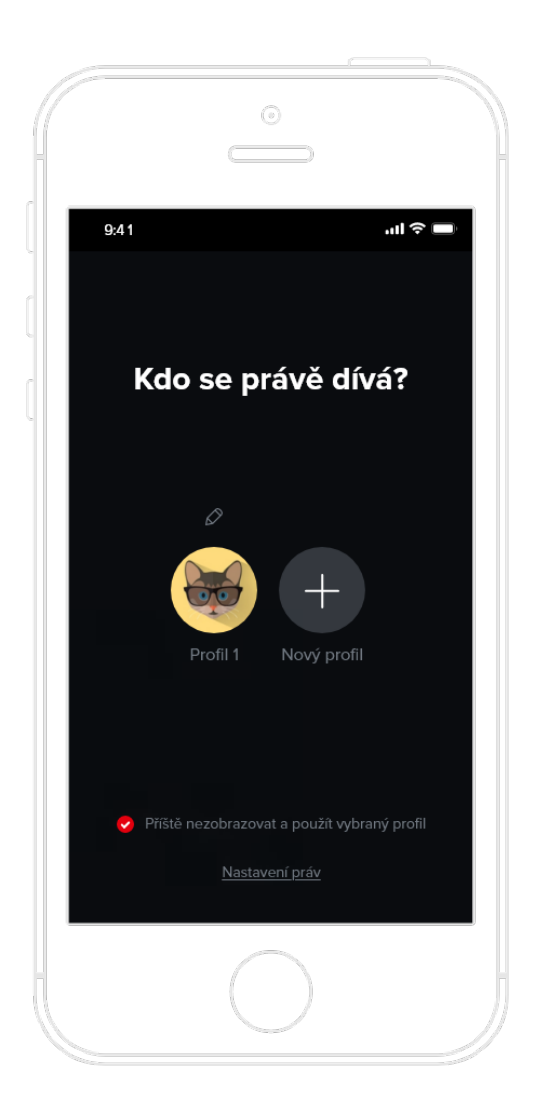

## 3.3 Vytvoření a správa uživatelských profilů

### Vytvoření nového profilu

- Po spuštění aplikace se zobrazí obrazovka s výběrem profilů. Vyberte možnost "Nový profil"
- Zadejte jméno profilu a volitelně zaškrtněte možnost "Dítě", pokud se má jednat o dětský profil.
- Stiskněte tlačítko "Vytvořit".
- Aplikace vás přesune na výber profilů, kde již uvidíte nově vytvořený profil, který můžete začít používat nebo případně ještě podrobněji upravit.

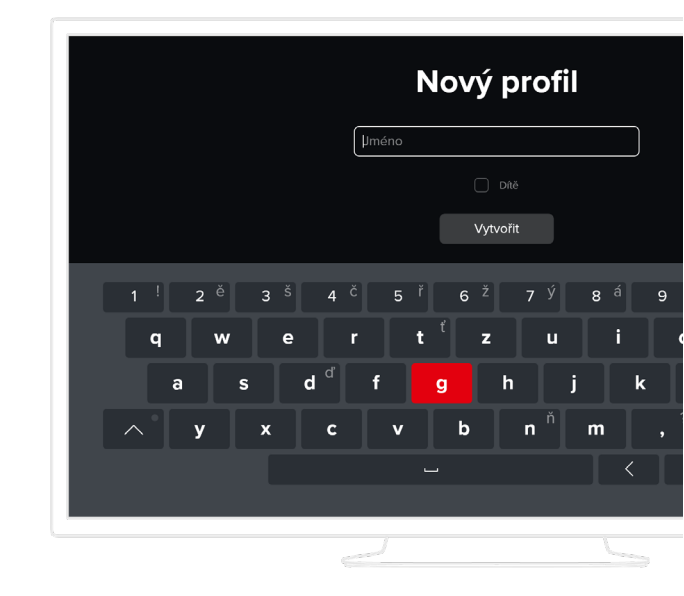

### Úprava existujícího profilu

- Přejděte na výběr profilů. Zobrazí se buď po spuštění aplikace, pokud není zaškrtnutá možnost "Příště nezobrazovat a použít vybraný profil" nebo ji zobrazíte z hlavního menu výběrem možnosti "Přepnout profil" u profilového obrázku.
- Najeďte na profil, který chcete upravit a šipkou nahoru vyberte "Upravit".
- Zde můžete provádět veškerá nastavení, která se týkají vybraného profilu.

### Smazání profilu

- Přejděte na výběr profilů. Zobrazí se buď po spuštění aplikace, pokud není zaškrtnutá možnost "Příště nezobrazovat a použít vybraný profil" nebo ji zobrazíte z hlavního menu výběrem možnosti "Přepnout profil" u profilového obrázku.
- Najeďte na profil, který chcete upravit a šipkou nahoru vyberte "Upravit".
- Najeďte na ikonu koše vpravo nahoře a potvrďte.

### Přepínání mezi profily

- Přejděte na výběr profilů. Zobrazí se buď po spuštění aplikace, pokud není zaškrtnutá možnost "Příště nezobrazovat a použít vybraný profil" nebo ji zobrazíte z hlavního menu výběrem možnosti "Přepnout profil" u profilového obrázku.
- Vyberte profil, do kterého se chcete přepnout.

# 4. Ovládání TV aplikace

## 4.1 Popis typických tlačítek u ovladačů

Existuje celá řada ovladačů, které se liší počtem tlačítek, tvarem, výrobcem, kvalitou, technologií a rozsahem funkcí. Aplikace je navržena tak, aby šla plnohodnotně ovládat všemi standardními ovladači.

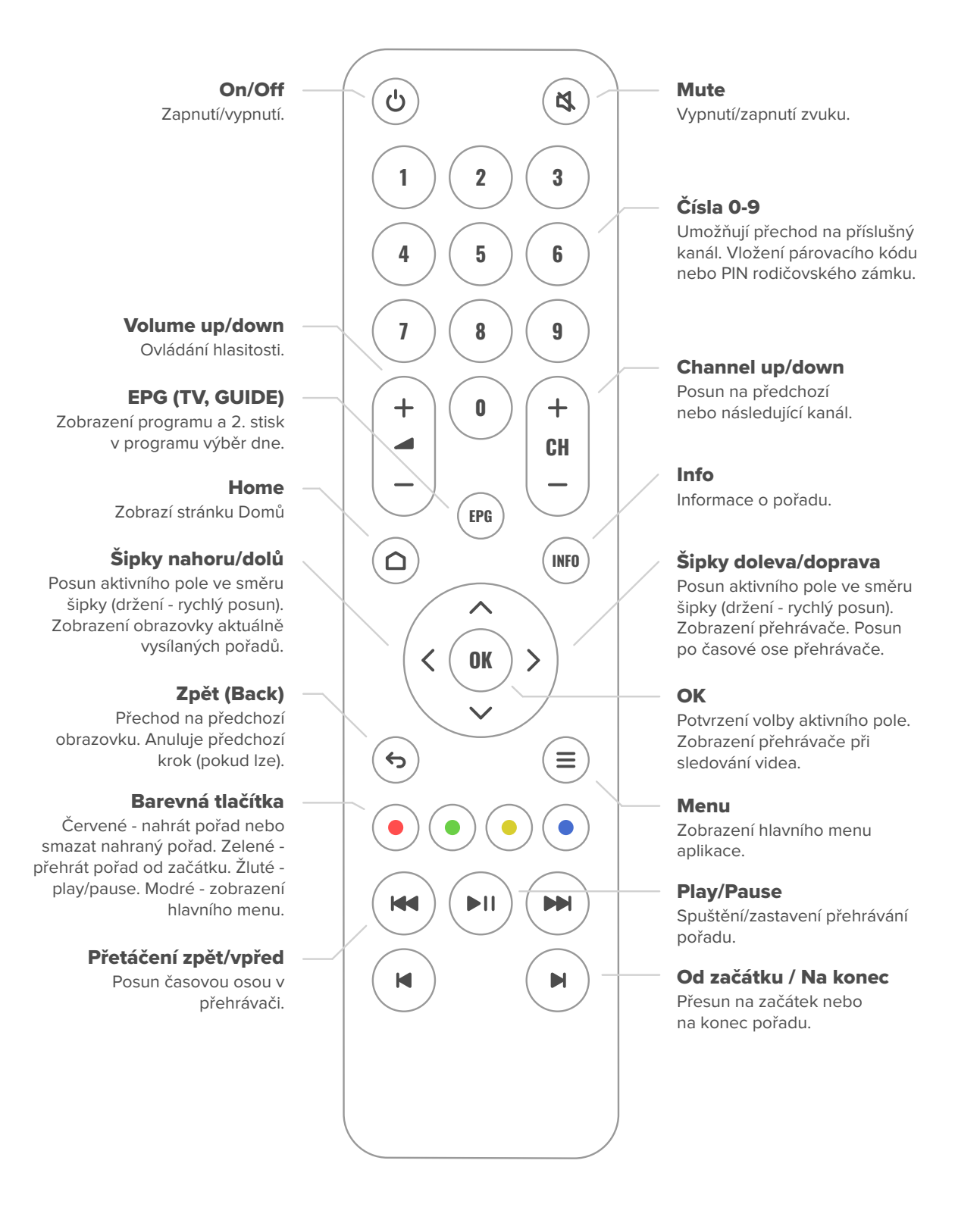

## 4.2 Domů

Na této obrazovce najdete tipy na pořady, nedávno zhlédnuté, nejlépe hodnocené nebo si můžete vybírat pořady zařazené podle žánru.

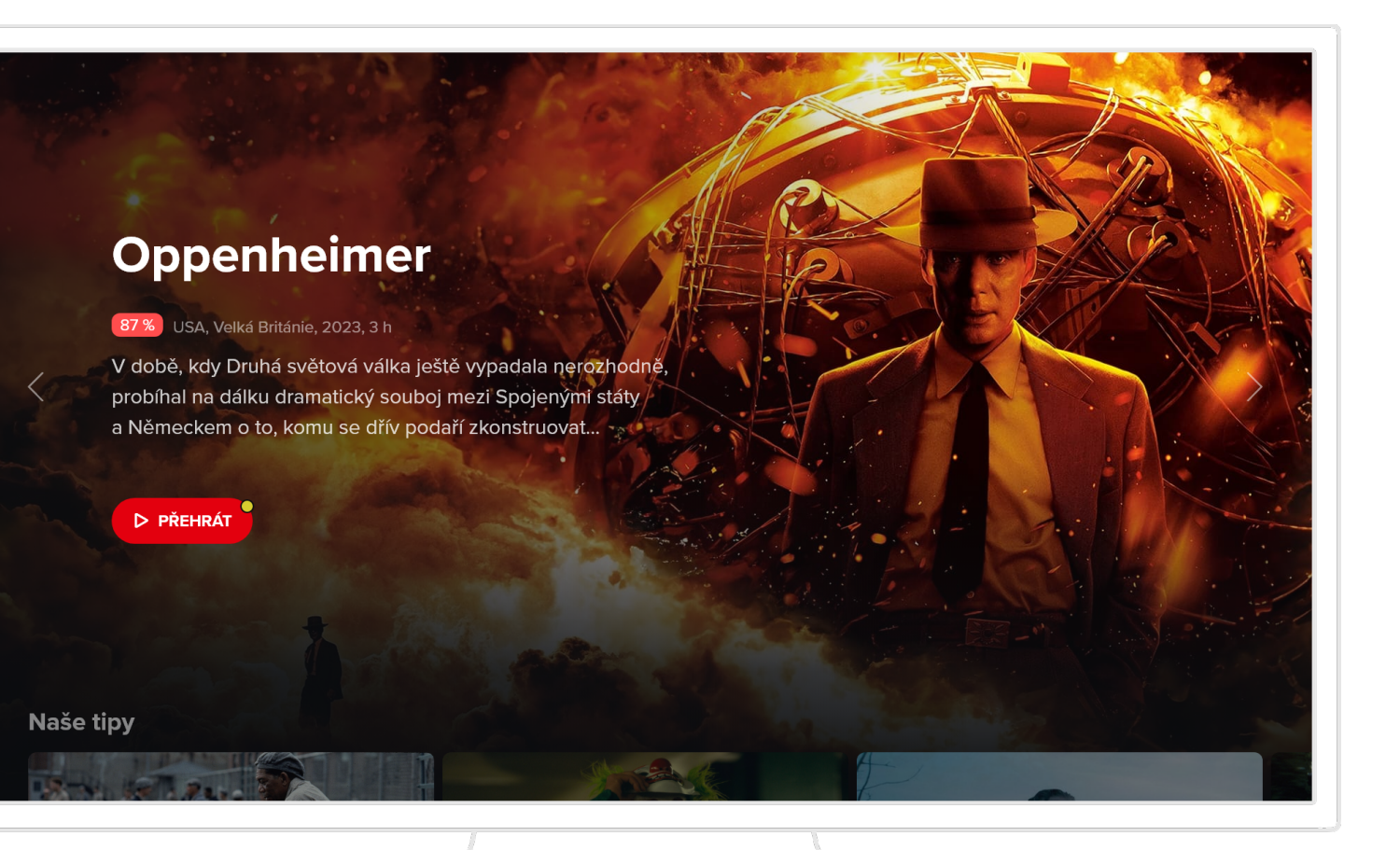

### 4.3 Sledování živého vysílání

Živé vysílání se automaticky spouští po zapnutí aplikace. Seznam kanálů se zobrazí stiskem šipky nahoru nebo dolů a to i v případě, že máte spuštěný archivní nebo nahraný pořad. Druhou možností je použití tlačítka Zpět. Šipkou vpravo zobrazíte informace o pořadu.

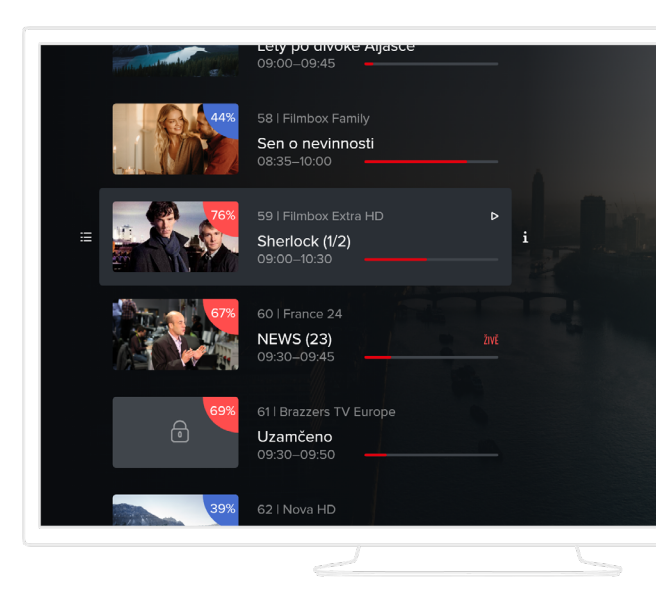

### 4.4 Archiv pořadů - program

Aplikace nabízí možnost sledovat již odvysílané pořady. Nejběžnějším způsobem, jak si přehrát archivní pořad je jeho výběr z programu. Další možností je vyhledání pořadu (viz kapitola 3.6) a výběr podobného pořadu.

Stiskem tlačítka EPG nebo výběrem přes hlavní menu přejdete na obrazovku s programem. Zde je zobrazen seznam všech kanálů, po kterém se pohybujete šipkami. Potřebujete-li změnit den,

| <b>S</b><br>87 % | Dnes 09:45-11:15 I Drama, Krir<br>Stepý bankéř. Na Sherlocka se | 1)<br>ni, Velká Británie, 2<br>e obrátí známý ze st | 010, 90 mir<br>u <b>dií s žádo</b> | յ<br>stí o pomoc |               |                |        |
|------------------|-----------------------------------------------------------------|-----------------------------------------------------|------------------------------------|------------------|---------------|----------------|--------|
| ≡                | 🗎 🗅 PŘEHRÁT                                                     | 内 od začátku                                        | •                                  |                  |               |                |        |
|                  |                                                                 |                                                     |                                    |                  |               | 10:00 00       |        |
|                  | Prima                                                           |                                                     |                                    | M.A.S.H (1       | Lotta a s     | piněná přán    |        |
|                  | Prima COOL                                                      | Americký                                            | Тор                                | Hvězdná bi       | rána III (14) |                | Sta    |
|                  | Filmbox HD                                                      | Příběh moder                                        | mí                                 | Asterix a Obel   | ix S          | herlock II (1) |        |
|                  | Nova Cinema HD                                                  | Mů Můj                                              | ořítel Mo                          | nk III (5)       | Cesta         | srdce          |        |
|                  | EroXXX HD                                                       | 🔒 Uzamče                                            | ۵                                  | Uzamčeno         |               | i ھ            |        |
|                  |                                                                 |                                                     | CZ & S                             | SK Devadesa      |               |                | т      |
| 26               | Prima Comedy                                                    | Spongebob v                                         | kalhotád                           | ch IX (1)        | Kung          | Spongeb        | ob v k |
|                  |                                                                 |                                                     |                                    |                  |               |                |        |

stiskem tlačítka EPG se dostanete k výběru dne. Pokud dálkový ovladač tlačítko EPG neobsahuje, stiskem tlačíka OK se dostanete na další akční tlačítka, kde vyberte ikonu kalendáře. Pořad si zde můžete pomocí ikonek nebo barevných tlačítek na ovladači přehrát, nahrát nebo zobrazit detailní informace.

### 4.5 Nahrávání pořadů

Aplikace nabízí možnost si určité pořady nahrát. Počet nahraných pořadů je limitován celkovým časem. Ten se může měnit podle nastavení služeb odběratele.

Nahrávky je možné seřadit podle názvu, času vysílání, času uložení anebo času do smazání.

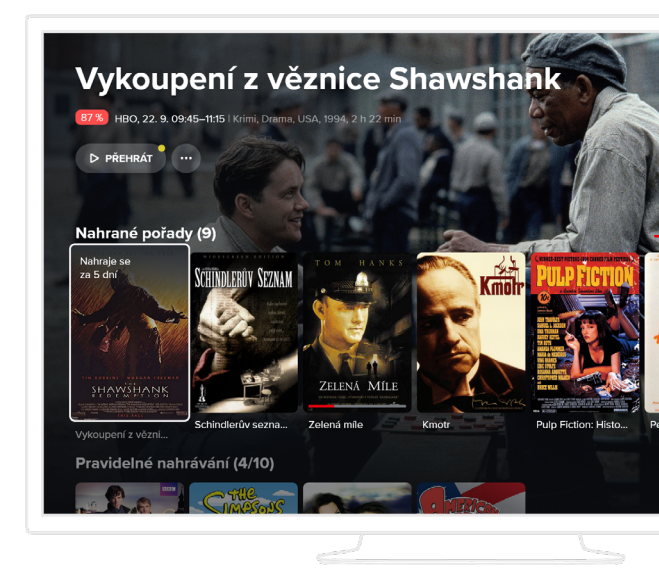

### Pořad si nahrajete přes červené tlačítko nebo přes

volbu nahrát na příslušných obrazovkách.

Nahrát lze všechny pořady v aktuálně zobrazovaném rozsahu dní v programu. Pořady, které se už vysílaly, můžete zhlédnout ihned. Pořady, které se teprve vysílat budou, můžete zhlédnout až po jejich odvysílání.

**Aktuální přehled** o nahraných pořadech je dostupný přes hlavní menu. V tomto přehledu si vybraný pořad můžete přehrát (pokud lze) nebo jej smazat a tím si uvolnit místo v případě jeho nedostatku. Starší pořady se po určité době mažou automaticky podle nastavení služeb odběratele.

## 4.6 Vyhledávání pořadů

Příslušný pořad můžete také vyhledat. Vyhledávat můžete jak pořady, které se již vysílaly nebo aktuálně vysílají, tak i pořady, které se teprve vysílat budou.

**Z hlavního menu vyberte volbu Hledání**. Pomocí zobrazené klávesnice určete minimálně 3 znaky. Aplikace vyhledá pořady, které mají částečnou shodu v názvu pořadu, jeho žánru, herců, zemi jeho výroby a popisu. Pokud není hledaný pořad nalezen, volte přesnější nebo delší vstupní text.

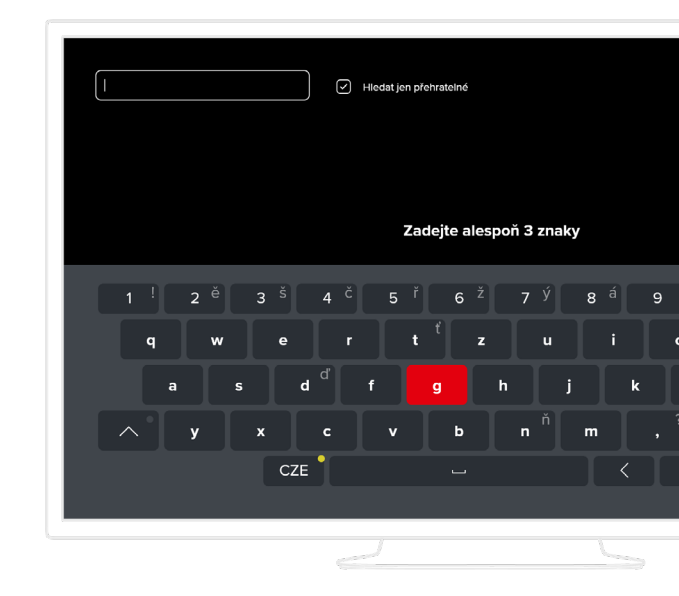

### 4.7 Informace o pořadu

Na této obrazovce se zobrazují všechny dostupné informace o vybraném pořadu. Dále zde najdete:

- Epizody zobrazuje všechny dostupné epizody vybraného pořadu.
- Podobné zobrazuje žánrově podobné pořady k aktuálně vybranému.

### Aktuálně vybranou epizodu je možné:

- přehrát od začátku
- přehrát živě, pokud se právě vysílá živě
- přidat do nahrávek

### Výběr kanálu pro přehrávání nebo nahrávání pořadu

Pokud se pořad vysílá na více kanálech, zobrazuje se u ikon Přehrát, Od začátku a Nahrát symbol +. Dlouhým stiskem tlačítka OK na příslušné ikoně můžete zobrazit seznam kanálů, na kterých se pořad vysílá a vybrat tak konkrétní kanál, ze kterého chcete pořad přehrát nebo nahrát.

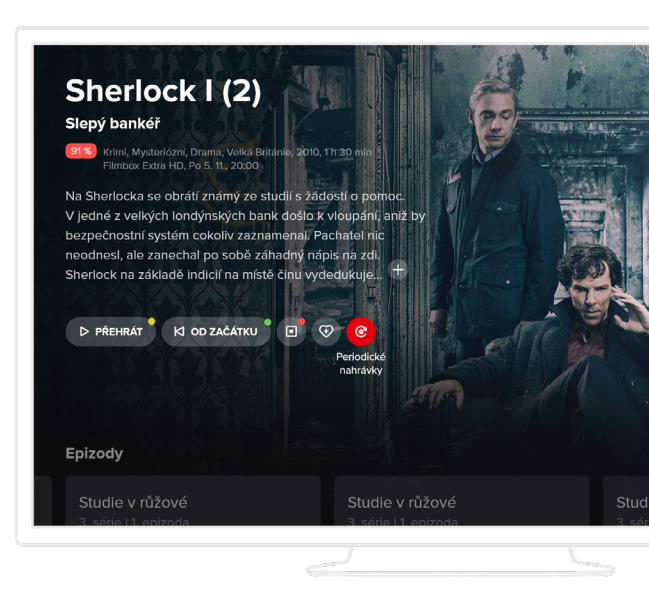

## 4.8 Ovládání přehrávače

Ovládání přehrávače se vyvolá stiskem tlačítka OK, šipek ← → nebo tlačítek play/pause, případně dalších. Následně se po možnostech posouváte pomocí šipek na ovladači.

Ovládání nabízí celou řadu možností. Můžete se posouvat po časové ose, zastavit/spustit přehrávání, přesunout se na začátek nebo konec pořadu, rovněž můžete pořad nahrát, případně nastavit parametry přehrávání.

**Pokud přehráváte pořad v reálném čase** (živé vysílání), můžete přímo přejít na pořady na vedlejších kanálech.

**Pokud přehráváte pořad z archivu**, můžete přímo přejít na pořady, které jsou před nebo za aktuálním pořadem.

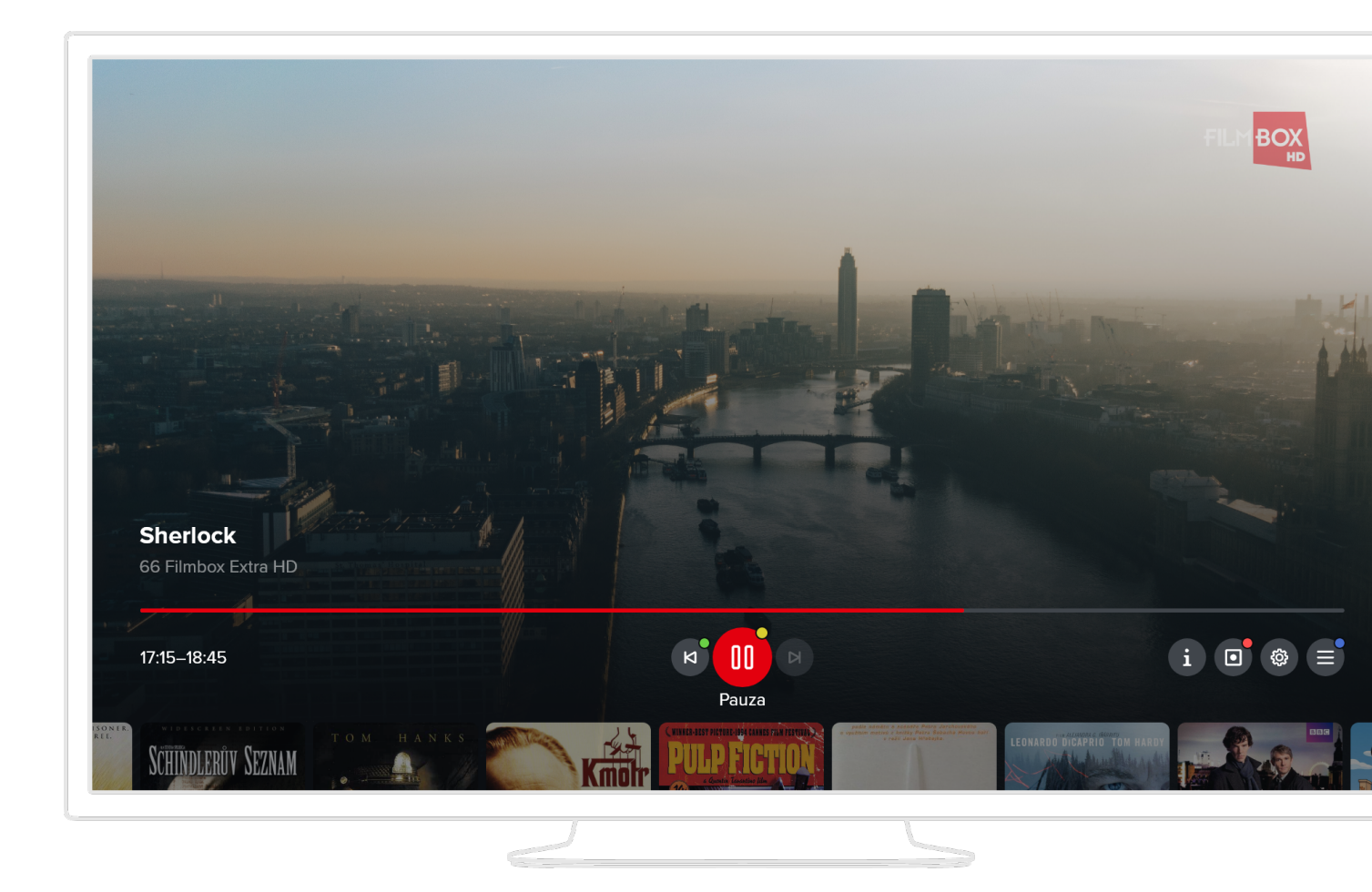

## 4.9 Rodičovský zámek

Některé kanály jsou chráněny tzv. rodičovským zámkem. Znamená to, že pro jejich spuštění je vyžadován speciální kód (PIN). Při pokusu o spuštění takto zamčeného kanálu budete vyzváni k vložení PINu. Po jeho vložení je kanál odemčený a můžete jej sledovat. Každý profil může mít svůj rodičovský PIN a je možné ho změnit v editaci profilu v sekci Zabezpečení.

### 4.10 Nastavení

Nastavení je dostupné přes hlavní menu. Obsahuje tyto možnosti:

### Informace o zařízení

Zobrazuje detaily o hardwaru a softwaru zařízení.

### Režim video výstupu

Umožňuje nastavit rozlišení video výstupu.

### Přizpůsobení

Upravuje formát obrazu na obrazovce.

| Informace o zařízení |  |
|----------------------|--|
| Režim video výstupu  |  |
| Přizpůsobení         |  |
| Povolit CEC          |  |
| Restartovat aplikaci |  |
| Restartovat zařízení |  |
| Vymazat nastavení    |  |
|                      |  |
|                      |  |

### **Povolit CEC**

Aktivuje HDMI CEC pro synchronizaci ovládání mezi IPTV aplikací a dalšími zařízeními připojenými přes HDMI.

### **Restartovat aplikaci**

Umožňuje rychle znovu spustit IPTV aplikaci bez restartování celého zařízení.

### Restartovat zařízení

Provádí úplný restart zařízení, na kterém je aplikace spuštěna.

### Vymazat nastavení

Obnoví aplikaci do výchozího stavu.

# 5. Nové funkce domovské stránky

## 5.1 Spuštění aplikace do domovské stránky

Uživatel může nastavit, aby se při spuštění aplikace automaticky zobrazila domovská stránka nebo jiná dostupná obrazovka. Toto nastavení je navázáno na konkrétní profil, takže ho lze provést v úpravách profilu viz výše "Úprava existujícího profilu":

- Přejděte do úprav profilu.
- Vyberte záložku "Obecné nastavení" a zde běžte na položku "Po spuštění zobrazit".
- Vyberte možnost "Domovská stránka".
- Při dalším spuštění aplikace se automaticky zobrazí domovská stránka.

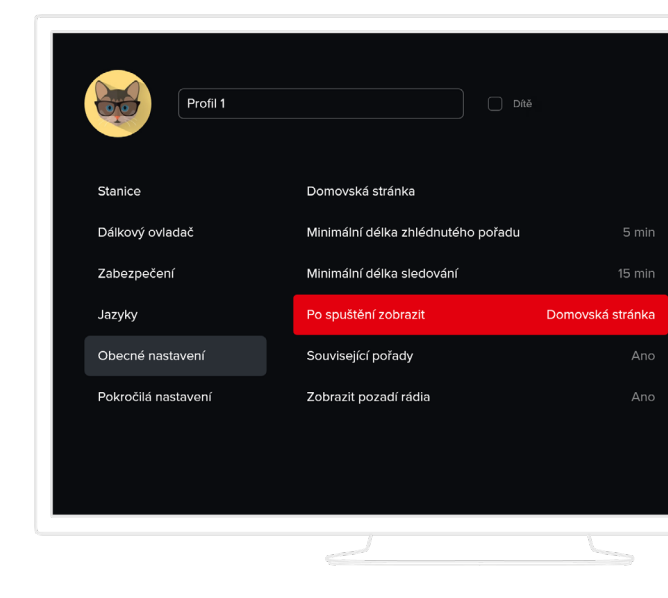

### 5.2 Skupiny kanálů na domovské stránce

Uživatel má nyní možnost zobrazit na domovské stránce i skupiny kanálů. To lze provést v nastavení domovské stránky. Toto nastavení je navázáno na konkrétní profil, takže ho lze provést v úpravách profilu viz výše "Úprava existujícího profilu":

- Přejděte do úprav profilu.
- Vyberte záložku "Obecné nastavení" a zde běžte na položku "Domovská stránka".
- Na následující stránce můžete měnit pořadí jednotlivých skupin nebo je přidávat a odebírat přetažením z jednoho sloupce do druhého. Skupiny stanic jsou pro lepší přehlednost označeny ikonou TV.
- Po dokončení úprav a stisku tlačítka Back stačí jen potvrdit provedené změny pro uložení.

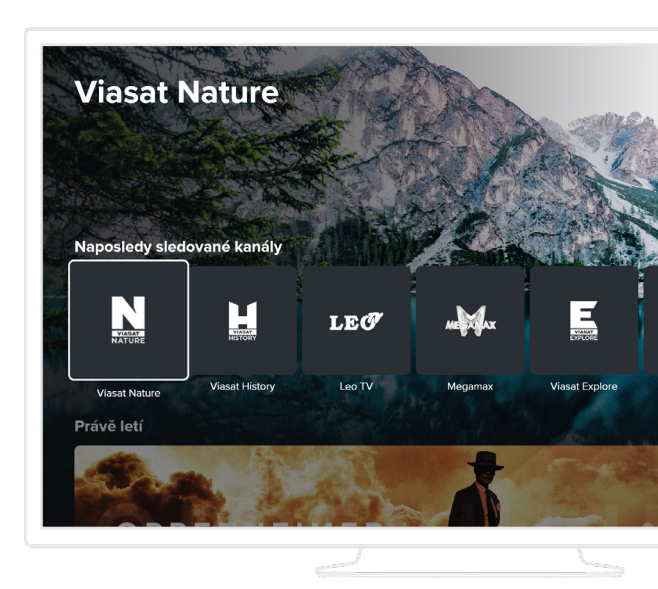

## 5.3 Vlastní skupiny pořadů na domovské stránce

Uživatelé mají možnost vytvářet vlastní skupiny pořadů, které se zobrazí na domovské stránce, podle různých kritérií. Tyto skupiny umožňují snadný přístup k preferovanému obsahu.

- Přejděte do úprav profilu.
- Vyberte záložku "Obecné nastavení" a zde běžte na položku "Domovská stránka".
- Pro vytvoření vlastní skupiny vyberte možnost "Nová skupina pořadů".
  Pojmenujte libovolně skupinu, potvrďte a v dalších krocích vyberte pomocí různých kritérií, jaké pořady chcete ve skupině zobrazovat.
- Po dokončení úprav a stisku tlačítka Uložit se vytvořený seznam zobrazí na konci sloupce "Vybrané skupiny".
- Nyní si můžete změnit pořadí jednotlivých skupin nebo je přidávat a odebírat přetažením z jednoho sloupce do druhého. Uživatelské skupiny jsou pro lepší přehlednost označeny ikonou siluety postavy.

| <b>Nová skupina</b><br>Vytvořte si skupinu pořadů pomocí filtrace.<br>Nevyplněné sekce neovlivní výběr pořadů do skupiny. | Akční české filmy |                  |
|----------------------------------------------------------------------------------------------------|-------------------|------------------|
| Základní nastavení                                                                                                    | Formát pořadů     |                  |
| Žánr                                                                                                    | Dokument          | Film             |
| Hodnocení                                                                                                    | Magazín           | Seriál           |
| Země                                                                                                    | Show              |                  |
| Rok uvedení                                                                                                    |                   |                  |
| Kanál                                                                                                    | Typ výpisu pořadů |                  |
| Uložit Zrušit                                                                                                    | Plakáty na výšku  | Obrázky na šířku |
|                                                                                                    | 1                 |                  |

# 6. Reklamní sdělení a upozornění na pořady

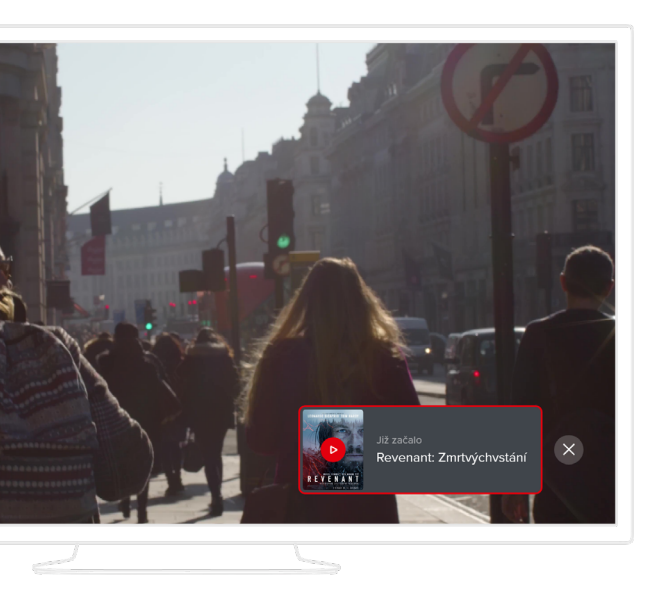

Slouží ke sdělování důležitých informací od operátora směrem k uživateli. Stejně tak může operátor uživatelům zobrazit upozornění na začátek pořadů šitých na míru. Tyto informace se zobrazují v pravém dolním rohu obrazovky a je možné je zavřít pomocí křížku, pokud je tato funkce povolena operátorem. Výpis všech těchto sdělení je možné zobrazit v sekci Oznámení v hlavním menu.

## 6.1 Typy upozornění

- Přechod do samoobsluhy s předvybraným balíčkem služeb
- Přehrání vybraný kanál Živě
- Přechod do detailu konkrétního pořadu
- Přehrání pořadu z CatchUpu
- Vytvoření nahrávky

# 7. Párování QR kódem

Autorizovat nové zařízení je nyní jednodušší díky možnosti párování pomocí QR kódu. Stačí jednoduše naskenovat QR kód mobilním zařízením – následně budete přesměrováni na live.rapidnet.tv, kde dokončíte autorizaci zařízení dle instrukcí.

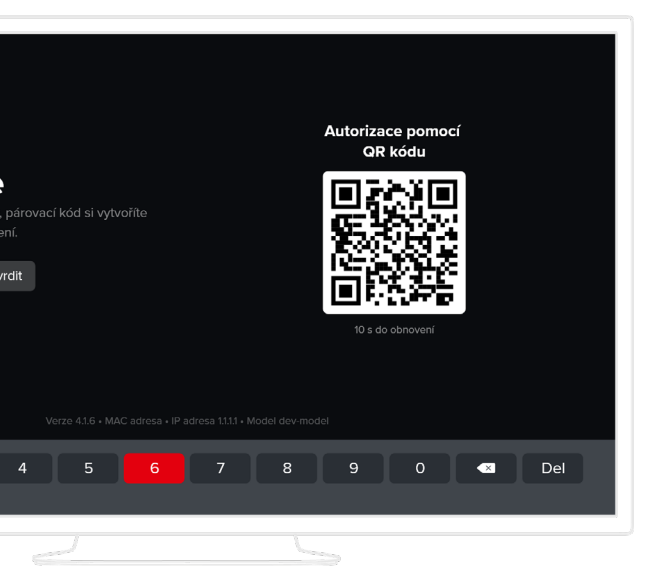

# 8. Ostatní aplikace

V rámci služby máte možnost sledovat televizní vysílání i na dalších zařízeních, mezi které patří chytré telefony a tablety se systémy Android a iOS, dále zařízení se systémem Android TV, Apple TV a webový prohlížeč.

### 8.1 Mobilní aplikace

Aplikace pro chytré telefony a tablety jsou ke stažení na Apple store a Google Play pod názvem RapidNet TV. Aplikace mají stejné vlastnosti pro obě platformy. Mezi verzí pro telefon a verzí pro tablet existuje rozdíl ve vzhledu, ale obě vám nabízí tyto možnosti:

### Autorizace

Mobilní aplikace je nejprve nutné stáhnout, zapnout a autorizovat. K autorizaci použijte své uživatelské jméno a heslo (stejné jako používáte k celé službě a k přístupu do webové aplikace).

### Domů

Na této obrazovce najdete tipy na pořady, nedávno zhlédnuté, nejlépe hodnocené nebo si můžete vybírat pořady zařazené podle žánru.

### Živě

Ze seznamu vyberte kanál/pořad, který chcete sledovat. Swipem vlevo na pořadu se zobrazí další možnosti. Držením a posunem můžete měnit pořadí kanálů.

### Program

V rámci archivu můžete sledovat i pořady, které už proběhly živým televizním vysíláním. Jsou přístupné buď přes volbu Program nebo přes volbu Hledání a nebo přes volbu Podobné.

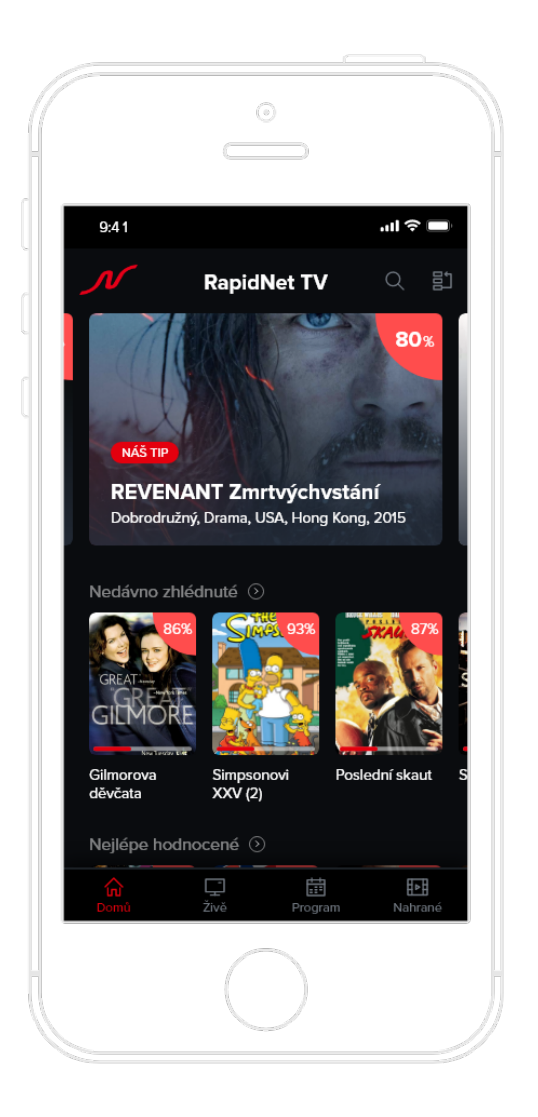

### Nahrané

Nad rámec archivu máte možnost si vybrané pořady nahrát. Přístup k nahraným pořadům máte přes volbu Nahrané.

### O pořadu

Každý pořad má svoji obrazovku s detailními informacemi. Součástí obrazovky jsou možnosti:

**Epizody** - má-li pořad více epizod či opakování, můžete si vybrat, jakou chcete přehrát, případně nahrát.

**Podobné** - aplikace nabízí podobné pořady ke zvolenému pořadu a to na základě podobnosti žánru.

### Ovládání přehrávače

Přehrávač nabízí všechny běžné funkce jako play/pause, posun na časové ose, nastavení kvality, jazyka a titulků. Dále umožňuje nastavení doby automatického usnutí. Ne všechny možnosti mohou být dostupné v závislosti na operačním systému, který používáte.

### 8.2 Webová aplikace

Webová aplikace je určená pro běžné webové prohlížeče - Chrome, Mozilla Firefox, Edge a Opera. U Chrome doporučujeme vypnout v nastavení hardwarovou akceleraci. Aplikace nabízí tyto možnosti:

### Autorizace

Aplikaci je nejprve nutné autorizovat. Ke vstupu do aplikace použijte uživatelské jméno a heslo, které jste obdrželi od poskytovatele. Následně pojmenujte prohlížeč a autorizujte jej.

### Živě

Z hlavního menu vyberte Živě. Ze seznamu vyberte kanál/pořad, který chcete sledovat. Pokud jste nestihli začátek, přehrávač umožní posun zpět na časové ose.

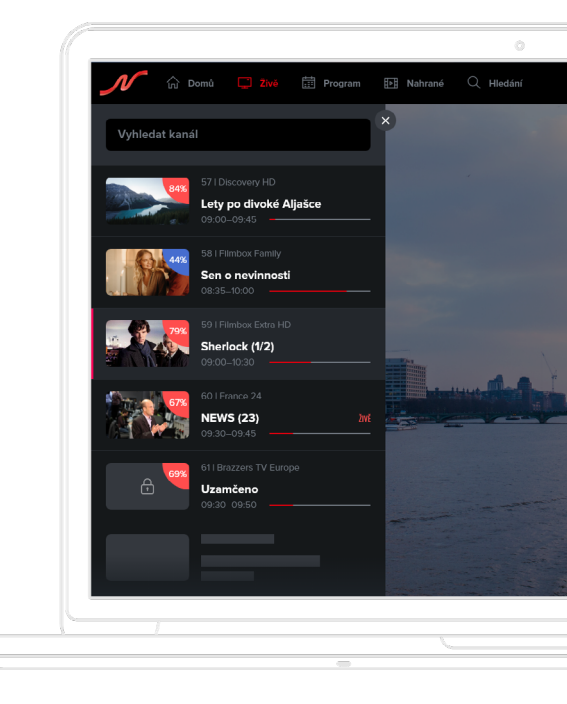

### Program

Z hlavního menu vyberte Program. Nyní můžete procházet celý televizní program všech stanic ve zvoleném období. Pro přístup k pořadům v archivu můžete také použít Hledání nebo záložku Podobné v detailu pořadu.

### Nahrané

Nad rámec archivu máte možnost si vybrané pořady nahrát. Přístup k nahraným pořadům máte přes volbu Nahrané v menu aplikace.

#### Hledání

Z hlavního menu vyberte Hledání a napište minimálně tři znaky. Prohledávají se primárně pořady z archivu a to podle názvu, země, žánru, popisu nebo herců. Můžete se přesunout i do budoucích pořadů a vyhledaný pořad si nahrát.

### Epizody

Epizody resp. všechna proběhlá vysílání vybraného pořadu se zobrazí pod záložkou Vysílání v rámci detailních informací o pořadu.

#### Podobné

Podobné pořady k aktuálně vybranému se zobrazí pod záložkou Podobné v rámci detailních informací o pořadu.

### Ovládání přehrávače

Přehrávač nabízí všechny běžné funkce jako play/ pause, posun časem, nastavení kvality a režim zobrazení. Další funkcí je posun na další nebo předchozí pořad.

### Nastavení

Zde můžete spravovat svá spárovaná zařízení, skupiny stanic, zámek stanic apod.

### **Skupiny stanic**

Úpravy je možné provádět v úpravách profilu v sekci "Stanice". Zde můžete vytvářet a spravovat jednotlivé skupiny stanic, které pak lze přiřadit konkrétním zařízením. Řazení stanic lze provádět jednoduše přetažením stanice.

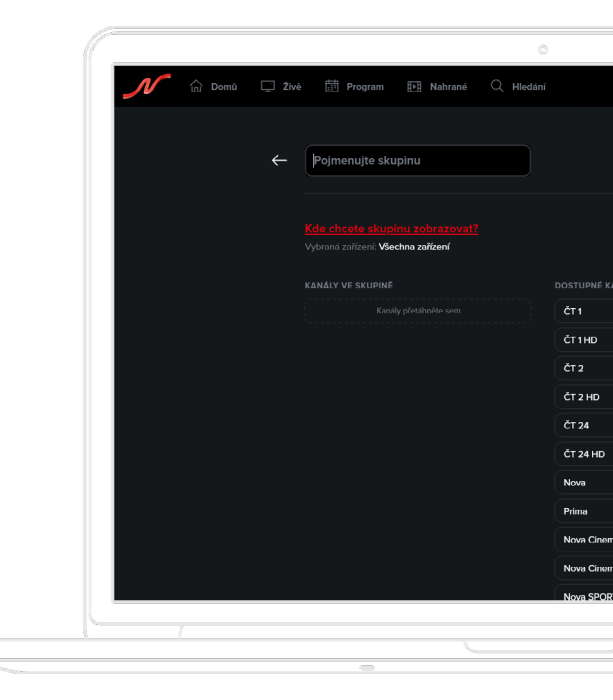

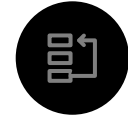

Výběr skupiny stanic

## 8.3 Aplikace Apple TV

Aplikace pro Apple TV je ke stažení na App Store pod názvem RapidNet TV. Ovládání aplikace je intuitivní a respektuje doporučené standardy od společnosti Apple. Aplikace nabízí tyto možnosti:

#### Autorizace

Aplikaci je nejprve nutné instalovat z App Store a autorizovat. K autorizaci použijte své uživatelské jméno a heslo (stejné jako používáte k celé službě a k přístupu do webové aplikace).

#### Domů

Na této obrazovce najdete tipy na pořady, nedávno zhlédnuté, nejlépe hodnocené nebo si můžete vybírat pořady podle žánru.

### Živě

V hlavním menu vyberte Živě a listujte aktuálně vysílanými pořady. Po vybrání pořadu se zobrazí jeho detail, kde máte možnost pořad spustit, případně nahrát. Pokud jste nestihli začátek, přehrávač umožní posun zpět na časové ose. Můžete také přejít na ikonu s názvem stanice a vybrat ji. V takovém případě se přesunete do televizního programu vybrané stanice.

### Program

V rámci archivu můžete sledovat i pořady, které už proběhly živým televizním vysíláním. Jsou přístupné buď přes menu Program, Doporučené, Hledání nebo přes volbu Podobné v detailu pořadu.

#### Nahrané

Nad rámec archivu máte možnost si vybrané pořady nahrát. Přístup k nahraným pořadům máte přes volbu Nahrané.

#### Hledání

Z hlavního menu vyberte Hledání a napište minimálně tři znaky. Prohledávají se pouze pořady, které lze přehrát a to podle názvu, země, žánru, popisu nebo herců.

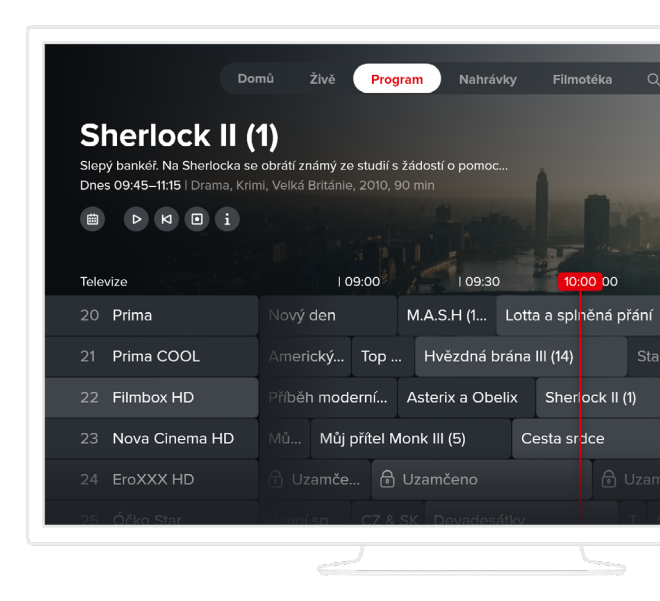

### Detail pořadu

Každý pořad má svoji obrazovku s detailními informacemi. Součástí obrazovky jsou možnosti:

**Epizody** - má-li pořad více epizod či opakování, můžete si vybrat, jakou chcete přehrát, případně nahrát.

**Podobné pořady** - aplikace nabízí podobné pořady ke zvolenému pořadu a to na základě podobnosti žánru.

### Ovládání přehrávače

Přehrávač nabízí všechny běžné funkce jako play/pause a posun na časové ose. Dále umožňuje posun na další nebo předchozí pořad a na základě předchozí obrazovky i listování příslušnými pořady.

### 8.4 Další platformy

Aplikace RapidNet TV může být dostupná i na dalších méně častých platformách. Patří mezi ně různé multimediální boxy se systémem Android, Chromecast a zařízení se systémem Windows mobile včetně herní konzole Xbox. U těchto platforem/aplikací je možné, že se funkčnost může lišit.

<u>RAPIDNET</u>

Masarykovo nám. 2457/10 733 01 Karviná - Fryštát info@rapidnet.cz